# 3.9 Nätverksanslutningar i Windows

| Ämne                                                                                                    | Sida                                          |
|----------------------------------------------------------------------------------------------------|-----------------------------------------------|
| <ul> <li>3.9 Nätverksanslutningar i Windows <ul> <li>Nätverks- och delningscenter</li> <li>Status och egenskaper för anslutna nätverk</li> <li>Avancerade egenskaper för nätverkskort</li> <li>Avancerade delningsinställningar</li> <li>Hantera trådlösa nätverk</li> </ul> </li> <li>Frågor 3.263-3.273 om Nätverksanslutningar i Windows</li> </ul> | 112<br>112<br>113<br>114<br>116<br>116<br>124 |

#### Nätverks- och delningscenter

I Windows är en del nätverksfunktioner sammanställda i Nätverks- och delningscenter:

Kontrollpanelen → Nätverks- och delningscenter

| Status för nät-                                                 | 🐱 Kontrollnanelen\Alla objekt på Ko                              | ontrollnaneler | n\Nätverks- och delningscenter                                                                                                    |                                                           |                  |          | Π      | ×     |
|-----------------------------------------------------------------|------------------------------------------------------------------|----------------|----------------------------------------------------------------------------------------------------|-----------------------------------------------------------|------------------|----------|--------|-------|
| verksanslutningen                                               | ← → ~ ↑ ¥ « Alla objekt                                          | på Kontrollpa  | anelen > Nätverks- och delningscenter                                                                                                    | ~                                                         | Ō                | Sök i    | Kont   | ۹.    |
| indikeras med Wi-                                               | Kontrollpanelen - startsida                                      | Visa gr        | undläggande nätverksinformation o                                                                                                    | och konfigurera ans                                       | lutni            | ngar     |        |       |
| Fi-ikonen i med-                                                | Ändra inställningar för                                          | Visa dina      | aktiva nätverk                                                                                                    |                                                           |                  |          |        |       |
| delandefältet. Ett<br>klick på denna                            | nätverkskort<br>Ändra avancerade<br>delningsinställningar        | 5G_R<br>Privat | kouter_D836D4<br>t nätverk                                                                                                    | Åtkomsttyp: Intern<br>Anslutningar: 📶 Wi-Fi               | et<br>(5G_R      | outer_D  | 0836D4 | I)    |
| visar en lista över                                             | Alternativ för<br>mediedirektuppspelning                         | Ändra nät      | tverksinställningarna                                                                                                    |                                                           |                  |          |        |       |
| de nätverksanslut-<br>ningar som är ak-<br>tuellt tillgängliga. | Se även<br>Internetalternativ<br>Windows<br>Defender-brandväggen | ₩<br>N         | Skapa en ny anslutning eller ett nytt nätverk<br>Konfigurera en bredbandsanslutning, fjärrans<br>åtkomstpunkt.<br>Felsök problem<br>Diagnostisera och reparera nätverksproblem, | ilutning eller VPN-anslutn<br>eller få mer felsökningsinl | ing – e<br>forma | eller en | router | eller |

Ett annat verktyg för att hantera inställningarna för nätverk och Internet i Windows är Status för nätverk som man når över Inställningar. Detta får man när man i listan till höger klickar på länken:

Nätverks- och Internetinställningar

Resultatet visas på nästa sida. Här finns fler och mer avancerade möjligheter att hantera nätverket. Bl.a. kan man felsöka om man misslyckas att t.ex. ansluta sig till till Internet. Vill man veta om det beror på den egna datorn eller på Internetleverantörens server, kan man få indikationer om detta när man felsöker.

Inställningarna i Status för nätverk (på nästa sida till höger) är så många att vi bortser från att gå igenom dem alla.

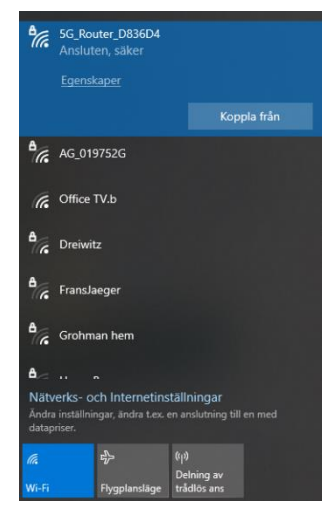

# Status och egenskaper för anslutna nätverk

Om man i Nätverks- och delningscenter klickar på namnet på en anslutning för ett nätverk, får man följande uppgifter:

| ett nätverk, får man följande uppgifter:    | Sok efter en installning  P Status för nätverk                                                                     |
|---------------------------------------------|----------------------------------------------------------------------------------------------------|
| ططاً Status för Wi-Fi ×                     | Nätverk och Internet                                                                                               |
| Allmänt                                     | Status     Status     Status     Status                                                                            |
| Anslutning                                  | Wi-Fi     Du är ansluten till Internet     Om du har ett begränsat dataabonnemang kan du göra d                    |
| IPv4-anslutning: Internet                   | Ethernet nätverket till en anslutning med datapriser eller ändra and egenskaper.                                   |
| Medietillstånd: Aktiverad                   | Fjärranslutning     Fiår de senaste 30 dagama                                                                      |
| SSID: 5G_Router_083604                      | % VPN Egenskaper Dataanvändning                                                                                    |
| Hastighet: 270,0 Mbit/s                     | tip Flygplansläge                                                                                                  |
| Signalstyrka:                               | Øp         Delning av trådlös anslutning         Visa tillgångliga anslutningsalternativ.                          |
| Information Egenskaper för trådlöst nätverk | Proxy     Avancerade nätverksinställningar                                                                         |
| Aktivitet                                   | Vida nätverkskortsaltemativ<br>Vida nätverkskort och ändra anslutningsinställningar.                               |
| Byte: 4 042 725 92 532 688                  | Ange vad du vill dela i de nätverk du ansluter till.                                                               |
| Segenskaper SInaktivera Diagnostisera       | Felsökaren för nätverk<br>Dagnostisera och kägatida nätverksproblem.<br>Visa maskinvaru- och anslutningsegenskaper |
| Stäng                                       | Windows-brandväggen<br>Nätverksäterstallning                                                                       |

Installningar

Ett klick på knappen Information avslöjar en hel del information om nätverkets typ och anslutningens specifikationer, bl.a. datorns fysiska och IP adress:

| Egenskap                | Värde                                  |
|-------------------------|----------------------------------------|
| Anslutningsspecifikt DN |                                        |
| Beskrivning             | Intel(R) Centrino(R) Advanced-N 6200 A |
| Fysisk adress           | 58-94-6B-50-53-DC                      |
| DHCP är aktiverat       | Ja                                     |
| IPv4-adress             | 192.168.32.7                           |
| IPv4-nätmask            | 255.255.255.0                          |
| Lånet erhölls           | den 8 februari 2025 12:40:37           |
| Lånet upphör            | den 9 februari 2025 12:40:36           |
| IPv4-standardgateway    | 192.168.32.1                           |
| IPv4 DHCP-server        | 192.168.32.1                           |
| IPv4 DNS-server         | 192.168.32.1                           |
| IPv4 WINS-server        |                                        |
| NetBIOS över Tcpip är a | Ja                                     |
| Länklokal IPv6-adress   | fe80::e492:3ed4:dd8a:5fac%9            |
| IPv6-standardgateway    |                                        |
| IPv6 DNS-server         |                                        |
| <                       | >                                      |

Klickar man på på knappen Egenskaper i Status för Wi-Fi ser man under fliken Nätverk vilket nätverkskort som anslutningen sker med och vilka protokoll samt vilka nätverkstjänster som är konfigurerade för anslutningen:

|                                                                                                    | Delning          |                        |                  |           |
|----------------------------------------------------------------------------------------------------|------------------|------------------------|------------------|-----------|
| Anslut m                                                                                                    | ed:              |                        |                  |           |
| 🚍 Int                                                                                                    | el(R) Centrino(  | R) Advanced-N 620      | 00 AGN           |           |
|                                                                                                    |                  |                        | Konfi            | a nera    |
| Den här                                                                                                    | anslutningen a   | nvänder föliande ob    | viekt:           | garara    |
| V 🖳                                                                                                    | Klient för Micro | soft-nätverk           |                  | ,         |
| 🛛 🗹 👰                                                                                                    | Fil och skrivard | delning för Microsoft  | t-nätverk        | - 1       |
| I 🗹 🖳                                                                                                    | QoS Packet S     | cheduler               |                  |           |
| Image: Second second second | Internet Protoc  | ol Version 4 (TCP/     | IPv4)            |           |
|                                                                                                    | Microsoft Netv   | ork Adapter Multipl    | lexor Protocol   |           |
| <b>Z 1</b>                                                                                                    | Microsoft LLD    | P Protocol Driver      |                  |           |
| M 🖬                                                                                                    | Internet Protoc  | ol Version 6 (TCP/     | IPv6)            |           |
| <                                                                                                    |                  |                        |                  | >         |
| Inst                                                                                                    | allera           | Avinstallera           | Egen             | skaper    |
| Beskriv                                                                                                    | nina             |                        |                  |           |
|                                                                                                    | mission Control  | Protocol/Internet P    | rotocol.         |           |
| Trans                                                                                                    |                  | " MAANA LAT            | ar över flera ar | - ak dana |
| Transi<br>Stand                                                                                                    | ardprotokollet f | or www.www.ansiutninga | ar or or mora ar | Ioruti Id |

пх

Status

<sup>1</sup> Man kan här installera, avinstallera samt ange

de önskade egenskaperna för dessa tjänster och protokoll. Man kan även konfigurera inställningarna för nätverkskortet. Om man t.ex. vill ange IP-adresser för anslutningen så markerar man Internet Protocol Version 4 (TCP/iP4), se bilden ovan till höger. Sedan kan man bakom knappen Egenskaper välja att erhålla IP-adress automatiskt eller ange fasta IP-adresser (nästa sida). Under fliken Alternativ konfiguration kan man även ange en konfiguration som träder i kraft om IP-adressen inte erhålls automatiskt.

Om man i fönstret till höger klickar på knappen klickar på Avancerat (ses ej på bilden) kan man ange flera olika IP-adresser för datorn och gateways samt flera olika IP-adresser till DNS och WINSservrar.

Man kan ha olika tjänster och protokoll för olika nätverksanslutningar i datorn och dessa kan ka olika konfigurationer. T.ex. kan man ha en fast IPadress för nätverksanslutningen med kabel och en dynamisk IP-adress för den trådlösa anslutningen.

# Avancerade egenskaper för nätverkskort

För varje nätverkskort, kabelanslutet eller trådlöst, kan man ange Avancerade egenskaper. Genom att klicka på Konfigurera så kan man göra inställningar för själva nätverkskortet.

Om vi gör om vårt sökande från början:

| genskap                          | ier för                      | r Internet Protocol Version 4 (TCP/IPv4) ×                                                                           |   |
|----------------------------------|------------------------------|----------------------------------------------------------------------------------------------------|---|
| Allmänt                          | Alten                        | nativ konfiguration                                                                                                  |   |
| IP-instä<br>funktior<br>IP-instä | ilninga<br>n. Ann<br>ilninga | ar kan tilldelas automatiskt om nätverket stöder denna<br>iars måste du fråga nätverksadministratören om rätt<br>ar. |   |
| ●Er                              | hâll en                      | 1 IP-adress automatiskt                                                                                              |   |
| P.                               | Avan                         | icerade TCP/IP-inställningar ×                                                                                       |   |
| Nat                              | IP-in                        | iställningar DNS WINS                                                                                                |   |
| Sta                              |                              | P-adresser                                                                                                    |   |
| •                                |                              | IP-adress Nätmask DHCP-aktiverat                                                                                     |   |
| Ón                               |                              | Avancerade TCP/IP-inställningar                                                                                      | × |
| Ab                               |                              | IP-installningar DNS WINS                                                                                            |   |
|                                  |                              | Adresser til DNS-servrar, i den ordning de används:                                                                  |   |
|                                  |                              | Lägg til Redigera Ta bort<br>Följande tre inställningar tilämpas för alla anslutningar där TCP/IP                    |   |
|                                  |                              | används. Vid matchning av icke-kvalificerade namn:                                                                   |   |
|                                  |                              | Lagg til överordnade suffix til primära DNS-suffix                                                                   |   |
| ·                                | 1                            | O Lägg till följande DNS-suffix (i angiven ordning):                                                                 |   |
|                                  |                              | t<br>3                                                                                                    |   |
|                                  |                              | Lägg til Redigera Ta bort                                                                                            |   |
|                                  |                              | DNS-suffix för den här anslutningen:                                                                                 |   |
|                                  |                              | Registrera den här anslutningens adresser i DNS Använd den här anslutningens DNS-suffix i DNS-registreringen         |   |
|                                  |                              | OK Avbryt                                                                                                    |   |

Egen

Allmi

Kontrollpan.  $\rightarrow$  Nätverks- & delningscenter  $\rightarrow$  Anslutningar: Wi Fi ...  $\rightarrow$  Egenskaper

kommer vi till fönstret nedan till vänster. Ett klick på Konfigurera leder till fönstret till höger. Därifrån leder valet av fliken Avancerat till fönstret på nästa sida:

| 📱 Egenskaper för Wi-Fi                                                                                                    | ×   | Egenskape | r för Intel(R) ( | Centrino(R) Advance  | d-N 6200 AG     | N X         |
|----------------------------------------------------------------------------------------------------|-----|-----------|------------------|----------------------|-----------------|-------------|
| Nätverk Delning                                                                                                    |     | Infom     | nation           | Händelser            | Energispa       | rfunktioner |
| Anslut med:                                                                                                    |     | All       | mant             | Avancerat            |                 | Drivrutin   |
| Intel(R) Centrino(R) Advanced-N 6200 AGN                                                                                                    |     |           | Intel(R) Centrin | io(R) Advanced-N 620 | 0 AGN           |             |
| Konfigurera                                                                                                    |     |           | Enhetstyp:       | Nätverkskort         |                 |             |
| Den här anslutningen använder följande objekt:                                                                                                    | - 1 |           | Tillverkare:     | Intel Corporation    |                 |             |
| 🗹 💶 Klient för Microsoft-nätverk                                                                                                    | ^   |           | Plats:           | PCI-buss 3, enhe     | t 0, funktion 0 |             |
| ✓                                                                                                    |     | Enhets    | status           |                      |                 |             |
| Los Facket Scheduler     Los Facket Scheduler     Los Facket Sched | ~   | Den h     | är enheten fung  | gerar korrekt.       |                 | ^           |
| < > Installera Avinstallera Egenskaper                                                                                                    |     |           |                  |                      |                 | ~           |
| Beskrivning<br>Ger datom tillgång till resurser i ett Microsoft-nätverk.                                                                                                    |     |           |                  |                      | 014             |             |
|                                                                                                    |     |           |                  |                      | UK              | Avbryt      |
| OK Avbr                                                                                                    | yt  |           |                  |                      |                 |             |

Under fliken Avancerat kan man ange en mängd olika inställningar. T.ex. kan man ändra värdet på egenskapen Wireless Mode:

| Egenskaper för Intel(R                                                                                                    | .) Centrino(R) Advanc                                        | ed-N 6200 AGN X                                        | Egenskaper för Intel(R                                                                                                    | l) Centrino(R) Advan                                         | ced-N 6200 AGN                                                                                        |
|----------------------------------------------------------------------------------------------------|--------------------------------------------------------------|--------------------------------------------------------|----------------------------------------------------------------------------------------------------|--------------------------------------------------------------|----------------------------------------------------------------------------------------------------|
| Information                                                                                                    | Händelser                                                    | Energisparfunktioner                                   | Information                                                                                                    | Händelser                                                    | Energisparfunktioner                                                                                  |
| Allmänt                                                                                                    | Avancerat                                                    | Drivrutin                                              | Allmänt                                                                                                    | Avancerat                                                    | Drivrutin                                                                                             |
| Följande egenskaper<br>de egenskaper du vill                                                                                                    | är tillgängliga för detta r<br>ändra till vänster och v      | lätverkskort. Klicka på<br>älj sedan värde till höger. | Följande egenskaper<br>de egenskaper du vill                                                                                                    | är tillgängliga för detta i<br>ändra till vänster och v      | nätverkskort. Klicka på<br>rälj sedan värde till höger.                                               |
| Egenskap:                                                                                                    |                                                              | Värde:                                                 | Egenskap:                                                                                                    |                                                              | Värde:                                                                                                |
| 802 11 n Channel Wid<br>802 11 n Channel Wid<br>802 11 n Mode<br>Ad Hoc Channel 802<br>Fat Channel Inolerant<br>Mixed Mode Protectio<br>Prefered Band<br>Roaming Aggressiven<br>Wireless Mode | th for band 2.4<br>th for band 5.2<br>11b/g<br>:<br>:<br>ess | 20 MHz Only 🗸                                          | 802 11n Channel Wid<br>802 11n Channel Wid<br>802 11n Mode<br>Ad Hoc Channel 802<br>Fat Channel Intolerant<br>Nixed Mode Protectio<br>Prefered Band<br>Roaming Aggressiven<br>Transmit Power<br>Wireless Mode | th for band 2.4<br>th for band 5.2<br>11b/g<br>:<br>:<br>ess | 6.802.11a/b/g →<br>1.802.11a<br>2.802.11b<br>3.802.11b<br>4.802.11b/g<br>5.802.11a/g<br>6.802.11a/b/g |
|                                                                                                    |                                                              | OK Avbryt                                              |                                                                                                    |                                                              | OK Avbryt                                                                                             |

Mer information om möjliga inställningar hittar man ofta på den aktuella leverantörens hemsida.

Under fliken Drivrutin kan man hitta information om aktuell drivrutin för nätverkskortet och byta drivrutin om man så önskar. Under Energisparfunktioner kan man aktivera resp. inaktivera vissa funktioner för nätverkskortet för att spara ström:

| nskaper för Intel(R)      | Centrino(R) Advance                                        | ed-N 6200 AGN X                                                           | Egenskaper för Intel(F | R) Centrino(R) Advance   | ed-N 6200 AGN         |
|---------------------------|------------------------------------------------------------|---------------------------------------------------------------------------|------------------------|--------------------------|-----------------------|
| Information               | Händelser                                                  | Energisparfunktioner                                                      | Allmänt                | Avancerat                | Drivrutin             |
| Allmänt                   | Avancerat                                                  | Drivrutin                                                                 | Information            | Händelser                | Energisparfunktioner  |
| Intel(R) Centri           | no(R) Advanced-N 620                                       | 0 AGN                                                                     | Intel(R) Cen           | trino(R) Advanced-N 620  | 00 AGN                |
| Leverantör:               | Microsoft                                                  |                                                                           | ✓ Tillåt att datom stä | änger av den här enheter | n för att spara ström |
| Datum:                    | 2013-01-23                                                 |                                                                           | 🗌 Tillåt att den här e | nheten tar datom ur vänt | eläge                 |
| Version:                  | 15.4.1.1                                                   |                                                                           | Tillåt endast att      | magiska paket tar datorr | n ur vänteläge        |
| Digitalt signera          | ad av: Microsoft Wind                                      | lows                                                                      |                        |                          |                       |
| Mer information           | Visa information<br>drivrutinsfilema.                      | om de installerade                                                        |                        |                          |                       |
| Uppdatera drivrutin       | Uppdatera drivru                                           | ıtinen för den här enheten.                                               |                        |                          |                       |
| Återställ tidigare drivn. | Om enheten inte<br>uppdaterat drivn<br>tidigare installera | fungerar efter att du<br>utinen kan du återställa den<br>ide drivrutinen. |                        |                          |                       |
| Inaktivera enhet          | Inaktivera enhet                                           | en.                                                                       |                        |                          |                       |
| Avinstallera enhet        | Avinstallera enh                                           | eten från systemet (avancerat).                                           |                        |                          |                       |
|                           |                                                            | OK Avbryt                                                                 |                        |                          | OK Avbŋ               |

## Avancerade delningsinställningar

I Windows delas de anslutna nätverken i olika Nätverksprofiler. Man skiljer på:

- Privat
- Gäst eller Offentligt
- Domän (Arbetsplats)

|  | 🚦 Kontrollpanelen\Alla objekt på                                                                | Kontrollpanelen\Nätverks- och delningscenter      | - 🗆 ×                                                             |  |  |  |  |  |
|--|-------------------------------------------------------------------------------------------------|---------------------------------------------------|-------------------------------------------------------------------|--|--|--|--|--|
|  | 🗧 🔶 👻 🖈 🕎 « Alla objekt på Kontrollpanelen » Nätverks- och delningscenter 🗸 💆 🛛 Sök i Kont… 🔎   |                                                   |                                                                   |  |  |  |  |  |
|  | Kontrollpanelen - startsida Visa grundläggande nätverksinformation och konfigurera anslutningar |                                                   |                                                                   |  |  |  |  |  |
|  | Ändra inställningar för<br>nätverkskort                                                         | Visa dina aktiva nätverk                          |                                                                   |  |  |  |  |  |
|  | Ändra avancerade<br>delningsinställningar                                                       | 5G_Router_D836D4<br>Privat nätverk                | Atkomsttyp: Internet<br>Anslutningar: M Wi-Fi (5G_Router_D836D4)  |  |  |  |  |  |
|  | Alternativ för<br>mediedirektuppspelning                                                        | Ändra nätverksinställningarna                     |                                                                   |  |  |  |  |  |
|  |                                                                                                 | 📷 Skapa en ny anslutning eller ett ny             | /tt nätverk                                                       |  |  |  |  |  |
|  | Se även                                                                                         | Konfigurera en bredbandsanslutni<br>åtkomstpunkt. | ing, fjärranslutning eller VPN-anslutning – eller en router eller |  |  |  |  |  |
|  | Internetalternativ                                                                              |                                                   |                                                                   |  |  |  |  |  |
|  | Windows                                                                                         | Felsök problem                                    |                                                                   |  |  |  |  |  |
|  | Defender-brandväggen                                                                            | Diagnostisera och reparera nätver                 | ksproblem, eller få mer felsökningsinformation.                   |  |  |  |  |  |

klicka på:

#### Ändra avancerade delningsinställningar

kan man ange vilka delningsinställningar som ska gälla i de tre olika profilerna ovan. För varje av profilerna kan man ange inställningar för Nätverksidentifiering och Delning av filer och skrivare. T.ex. vill man inte tillåta delning på ett offentligt nätverk när man ansluter till ett trådlöst nätverk på en café eller en flygplats. Andra

personer som är anslutna ska ju inte kunna komma åt varken datorn eller resurserna i den.

Tvärtom, t.ex. på ett privat nätverk hemma vill man kunna dela filer och skrivare med andra personer. Samma gäller på en arbetsplats. Så här kan t.ex.  $\rightarrow$ inställningarna se ut för nätverksprofilen Privat.

| 🔸 Kontrollpanelen\Alla objekt på Kontrollpanelen\Nätverks- och delningscenter\Avancerade delnings 🛛 🚽                                                                           |            | × |
|----------------------------------------------------------------------------------------------------|------------|---|
| $\leftarrow$ $\rightarrow$ $\checkmark$ $\uparrow$ •4 « Nätverks- och delningscenter $ ightarrow$ Avancerade delningsinställningar $\checkmark$ $\heartsuit$                    | Sök i Kont | P |
| Ändra delningsalternativ för olika nätverksprofiler                                                                                                    |            | ^ |
| l Windows skapas en separat nätverksprofil för varje nätverk du använder. Du kan välja specifika alternativ för<br>varje profil.                                                |            |   |
| Privat (aktuell profil)                                                                                                    |            |   |
| Nätverksidentifiering                                                                                                    |            |   |
| Om du aktiverar nätverksidentifiering kan den här datorn identifiera andra datorer och enheter i<br>nätverket. Datorn kan också identifieras av de andra datorerna i nätverket. |            |   |
|                                                                                                    |            |   |
| Fil- och skrivardelning                                                                                                    |            |   |
| Om du aktiverar fil- och skrivardelning kan användare i nätverket komma åt filer och skrivare som<br>du har delat från den här datorn.                                          |            |   |
| Aktivera fil- och skrivardelning<br>Inaktivera fil- och skrivardelning                                                                                                    |            |   |
| Gäst eller Offentligt                                                                                                    | )          |   |
| Alla nätverk                                                                                                    |            | ~ |
| Spara ändringarna Avbryt                                                                                                    |            |   |

### Hantera trådlösa nätverk

De flesta funktioner för trådlösa nätverk har i Windows flyttats till Inställningar:

#### Startmenyn → Inställningar → Nätverk och Internet

Där hittar man under Wi-Fi i vänsterspalten inställningar för trådlösa nätverk:

Klickar man på länken:

Hantera kända nätverk

öppnas listan över kända nätverk:

| ← Inställningar                                                 | -  |    | × |
|-----------------------------------------------------------------|----|----|---|
| ය Wi-Fi                                                         |    |    |   |
| Hantera kända nätverk                                           |    |    |   |
| + Lägg till ett nytt nätverk                                    |    |    |   |
| Sök i den här listan 🖉                                          |    |    |   |
| Sortera efter: Preferens $ \lor $ Filtrera efter: Alla $ \lor $ |    |    |   |
| AmGymWiFi-Personal                                              |    |    |   |
| Taifun                                                          |    |    |   |
| AmGymWiFi                                                       |    |    |   |
| Ge SLL-Guest                                                    |    |    |   |
| Egenskaper                                                      | Gl | őm |   |
| Galaxy S10ba10                                                  |    |    |   |
|                                                                 |    |    |   |
| 5G_Router_D836D4                                                |    |    |   |

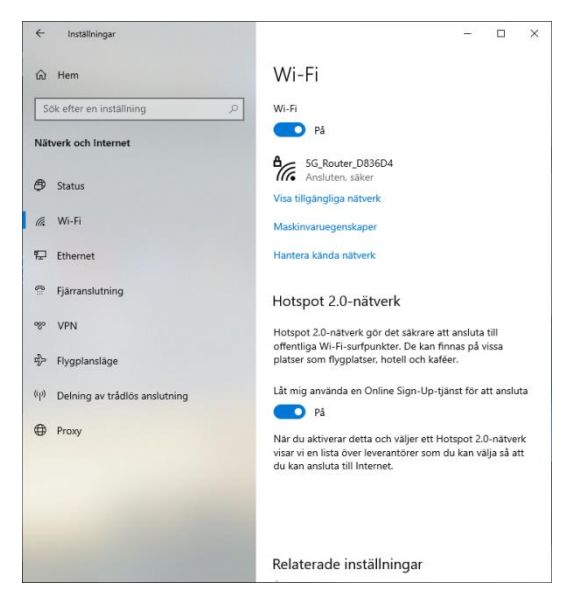

Markerar man ett nätverk kan man genom Glöm ta bort nätverket från listan eller genom Egenskaper göra inställningar för det trådlösa nätverket:

| ← Inställningar – □ ×                                                                                                    | ← Inställningar – □ ×                                     |
|----------------------------------------------------------------------------------------------------|-----------------------------------------------------------|
| ന 5G_Router_D836D4                                                                                                    | ഹ 5G_Router_D836D4                                        |
| Anslut automatiskt när täckning finns                                                                                              | IP-inställningar                                          |
| På                                                                                                    | IP-tilldelning: Automatiskt (DHCP)<br>Redigera            |
| Nätverksprofil                                                                                                    |                                                           |
| O Offentligt                                                                                                    | Egenskaper                                                |
| Din dator döljs för andra enheter i nätverket och kan inte användas för                                                            | SSID: 5G_Router_D836D4                                    |
| fil- och skrivardelning.                                                                                                    | Protokoll: Wi-Fi 4 (802.11n)                              |
| Privat                                                                                                    | Säkerhetstyp: WPA2-Personal                               |
| För ett nätverk du litar på, t.ex. hemma eller på jobbet. Din dator kan                                                            | Nätverksband: 5 GHz                                       |
| upptäckas och användas för fil- och skrivardelning om du konfigurerar                                                              | Nätverkskanal: 36                                         |
| det.<br>Konfigurera brandväggen och säkerhetsinställningar                                                                         | Länkhastighet (mottagning/ 243/243 (Mbps)<br>överföring): |
|                                                                                                    | Länklokal IPv6-adress: fe80::e492:3ed4:dd8a:5fac%9        |
| And the internet of the second                                                                                                    | IPv4-adress: 192.168.32.7                                 |
| Anslutning med datapriser                                                                                                    | IPv4 DNS-servrar: 192.168.32.1                            |
| Ange den här anslutningen som ett nätverk med datapriser om du har                                                                 | Tillverkare: Intel Corporation                            |
| ett begränsat databonnemang och vill ha större kontroll över din<br>dataanvändning. Vissa appar kanske fungerar annorlunda för att | Beskrivning: Intel(R) Centrino(R) Advanced-N 6200<br>AGN  |
| reducera dataanvändningen när du är ansluten till detta nätverk.                                                                   | Drivrutinsversion: 15.4.1.1                               |
| A                                                                                                    | Fysisk adress (MAC): 58-94-6B-50-53-DC                    |
| Ange som anslutning med datapriser                                                                                                 | Коріега                                                   |

Besvara nu frågorna 3.263-3.273 på sid 124 om

avsnitt 3.9 Nätverksanslutningar i Windows.